| <b>RUNT</b><br>Concesión Runt S.A. | Instructivo<br>Registrar Información Concepto<br>Técnico Ministerio de<br>Transporte | Proceso Asociado:<br>Gestionar<br>Servicios de Información<br>Procedimiento Asociado:<br>SG.P.01 Modelo operacional<br>RUNT<br>Código: SG.I.127<br>Versión: 1<br>Aprobado: 27-10-2011<br>Página: 1 de 18 |
|------------------------------------|--------------------------------------------------------------------------------------|----------------------------------------------------------------------------------------------------|
|------------------------------------|--------------------------------------------------------------------------------------|----------------------------------------------------------------------------------------------------|

| APROBACIONES                                                       |                                     |  |  |
|--------------------------------------------------------------------|-------------------------------------|--|--|
| Elaborado por: Clímaco López Castro /                              |                                     |  |  |
| Cargo: Coordinador de Pruebas Aprobado por: Alberto Quevedo Barrag |                                     |  |  |
| Revisado por: Olga Nieto /                                         | Cargo: Jefe de procesos funcionales |  |  |
| Cargo: Administradora de Pruebas                                   |                                     |  |  |

| CONTROL DE CAMBIOS |                                      |                                   |                                        |  |  |
|--------------------|--------------------------------------|-----------------------------------|----------------------------------------|--|--|
| Versión            | Fecha de<br>Modificación<br>aprobada | Descripción de las Modificaciones | Numeral del<br>documento<br>modificado |  |  |
| 1                  | 27-10-2011                           | Elaboración inicial del documento | NA                                     |  |  |
|                    |                                      |                                   |                                        |  |  |
|                    |                                      |                                   |                                        |  |  |
|                    |                                      |                                   |                                        |  |  |
|                    |                                      |                                   |                                        |  |  |
|                    |                                      |                                   |                                        |  |  |

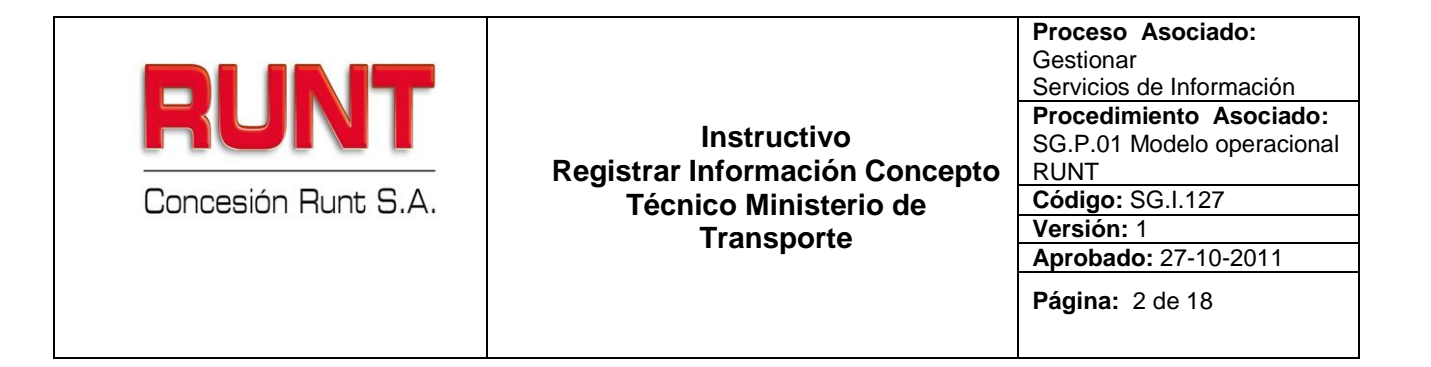

# TABLA DE CONTENIDO

| 1. | Objetivo                                                         | 3 |
|----|------------------------------------------------------------------|---|
| 2. | ALCANCE                                                          | 3 |
| 3. | DESCRIPCIÓN                                                      | 3 |
| 4. | REGISTRAR INFORMACIÓN CONCEPTO TÉCNICO MINISTERIO DE TRANSPORTE. | 5 |

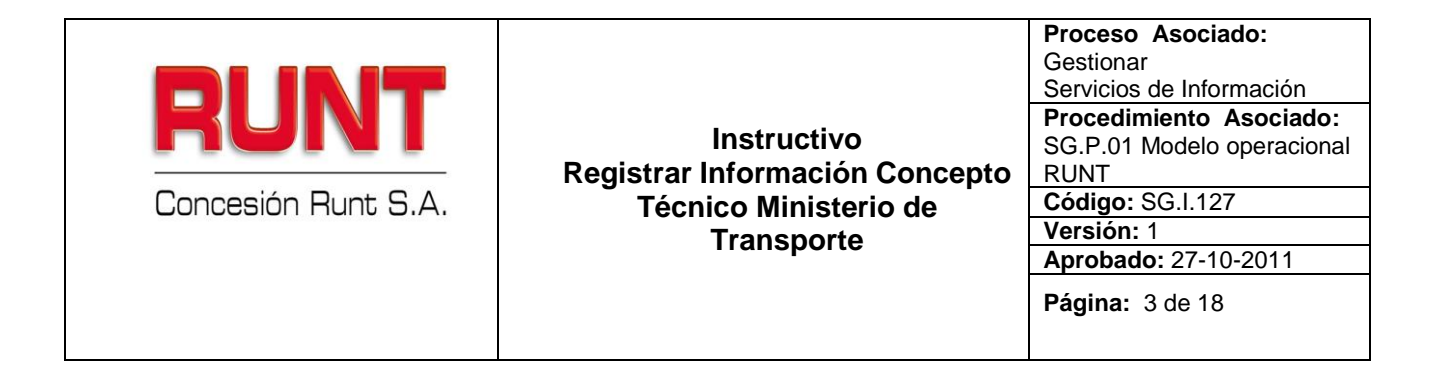

# 1. Objetivo

Proporcionar una guía detallada a los usuarios autorizados del sistema HQ-RUNT, para realizar el registro de los datos específicos pertenecientes al registro de una solicitud de **Concepto Técnico Ministerio de Transporte**.

# 2. Alcance

Inicia con la selección del trámite en el aplicativo HQ-RUNT Concepto Técnico Ministerio de Transporte y termina con la pantalla de confirmación del éxito del registro de la solicitud.

# 3. Descripción

A continuación se detallan las diversas actividades a realizar por parte de los actores encargados de atender el registro de una solicitud de trámite de **Concepto Técnico Ministerio de Transporte**, la cual está asociada a un automotor, a un solicitante y a un resultado.

# Es importante tener en cuenta que:

- La presentación de los procedimientos está en el mismo orden en el cual el menú se visualiza dentro de la aplicación HQ-RUNT.
- Los campos de color salmón que aparecen dentro de cada una de las pantallas, son obligatorios, el no ingreso de información en los mismos, genera un mensaje informativo y no permite continuar con el proceso.
- La descripción de este proceso inicia después que el usuario del sistema RUNT, que se encargará de la realización del trámite o solicitud, se encuentra autenticado, es decir ha registrado su usuario, contraseña y huella digital (Instructivo Ingreso Aplicativo HQ-RUNT).

| <b>RUNT</b><br>Concesión Runt S.A. | Instructivo<br>Registrar Información Concepto<br>Técnico Ministerio de<br>Transporte | Proceso Asociado:GestionarServicios de InformaciónProcedimiento Asociado:SG.P.01 Modelo operacionalRUNTCódigo: SG.I.127Versión: 1Aprobado: 27-10-2011Página: 4 de 18 |
|------------------------------------|--------------------------------------------------------------------------------------|----------------------------------------------------------------------------------------------------|
|------------------------------------|--------------------------------------------------------------------------------------|----------------------------------------------------------------------------------------------------|

• El símbolo D antepuesto a un campo indica que el campo es de doble digitación. Si el campo no coincide, luego de digitar la información dos veces, cambia a color rosado

| ► | Si las dos digitaciones coinciden, el campo cambia a color verde |
|---|------------------------------------------------------------------|
| • |                                                                  |

• En los campos de fecha, se presenta el ícono una que permite buscar una fecha. Dé clic sobre este ícono y el sistema despliega una ventana con el mes actual.

| ~~    | < < julio, 2011 > >> x |     |     |     |     |     |     |
|-------|------------------------|-----|-----|-----|-----|-----|-----|
|       | lun                    | mar | mié | jue | vie | sáb | dom |
| 27    | 27                     | 28  | 29  | 30  | 1   | 2   | 3   |
| 28    | 4                      | 5   | 6   | 7   | 8   | 9   | 10  |
| 29    | 11                     | 12  | 13  | 14  | 15  | 16  | 17  |
| 30    | 18                     | 19  | 20  | 21  | 22  | 23  | 24  |
| 31    | 25                     | 26  | 27  | 28  | 29  | 30  | 31  |
| 32    | 1                      | 2   | 3   | 4   | 5   |     | 7   |
| Today |                        |     |     |     |     |     |     |

Con los botones  $\leq$  y  $\geq$  puede desplazarse un mes adelante y atrás. Con los botones  $\leq$  y  $\geq$  puede desplazarse un año adelante y atrás.

Al dar clic sobre la fecha deseada, el sistema transfiere la información al campo desde el cual se hizo el llamado

| <b>RUNT</b><br>Concesión Runt S.A. | Instructivo<br>Registrar Información Concepto<br>Técnico Ministerio de<br>Transporte | Proceso Asociado:<br>Gestionar<br>Servicios de Información<br>Procedimiento Asociado:<br>SG.P.01 Modelo operacional<br>RUNT<br>Código: SG.I.127<br>Versión: 1 |
|------------------------------------|--------------------------------------------------------------------------------------|----------------------------------------------------------------------------------------------------|
| Transporte                         | Transporte                                                                           | Versión: 1<br>Aprobado: 27-10-2011                                                                                                    |
|                                    | Página: 5 de 18                                                                      |                                                                                                    |
|                                    |                                                                                      |                                                                                                    |

# 4. Registrar Información Concepto Técnico Ministerio de Transporte.

Para que un usuario pueda registrar una solicitud del RNA en el sistema RUNT, debe realizar los siguientes pasos:

# Paso 1

Para iniciar el proceso de registro de información seleccione la opción **Incorporar** Autorizaciones/Certificaciones del menú principal; esta funcionalidad permite al usuario registrar información específica sobre los vehículos y las personas, que quedará reportada en la base de datos del RUNT y posteriormente será utilizada al momento de atender trámites, generar reportes y consultas.

|                                                | CO Nacional de Tránsito | Ayuda |
|------------------------------------------------|-------------------------|-------|
| Menú                                           | Bienvenido              |       |
| Inscribir                                      | Bienvenido:             |       |
| Administración General<br>Consulta Información | Entidad:<br>Sede: :     |       |
| Incorporar<br>Autorizaciones/Certificaciones   | >                       |       |
| Reportes<br>Radicar/Entregar                   |                         |       |
| Imprimir                                       |                         |       |
| Generar Reportes                               |                         |       |
| Administración                                 |                         |       |
| Mi Usuario                                     |                         |       |
| Cerrar Sesión                                  |                         |       |
|                                                |                         |       |
|                                                |                         |       |
|                                                |                         |       |
|                                                |                         |       |
|                                                |                         |       |
|                                                |                         |       |
|                                                |                         |       |
|                                                |                         |       |
|                                                |                         |       |
|                                                |                         |       |
|                                                |                         |       |

| RUNT<br>Concesión Runt S.A. | Instructivo<br>Registrar Información Concepto<br>Técnico Ministerio de<br>Transporte | Proceso Asociado:<br>Gestionar<br>Servicios de Información<br>Procedimiento Asociado:<br>SG.P.01 Modelo operacional<br>RUNT<br>Código: SG.I.127<br>Versión: 1<br>Aprobado: 27-10-2011<br>Página: 6 de 18 |
|-----------------------------|--------------------------------------------------------------------------------------|----------------------------------------------------------------------------------------------------|
|-----------------------------|--------------------------------------------------------------------------------------|----------------------------------------------------------------------------------------------------|

Seleccione la opción Registro de Información que se despliega en el menú.

| ARUI                           | NT.                  |       |
|--------------------------------|----------------------|-------|
| Registro Unico                 | Nacional de Tránsito | Ayuda |
| Menú 🤳 🖪                       | envenido             |       |
| Inscribir                      | Bienvenido:          |       |
| Administración General         | Entidad:             |       |
| Consulta Información           | Sede: :              |       |
| Incorporar                     |                      |       |
| Autorizaciones/Certificaciones |                      |       |
| Registro de Información        |                      |       |
| Reportes                       |                      |       |
| Radicar/Entregar               |                      |       |
| Concern Percentee              | •                    |       |
| Administración                 |                      |       |
| Millevenia                     |                      |       |
| Nil Usuario                    |                      |       |
| Cerrar Sesion                  |                      |       |
|                                |                      |       |
|                                |                      |       |
|                                |                      |       |
|                                |                      |       |
|                                |                      |       |
|                                |                      |       |
|                                |                      |       |
|                                |                      |       |
|                                |                      |       |

Dé clic en la opción Registrar Concepto Técnico Ministerio de Transporte.

| RUNT<br>Concesión Runt S.A. | Instructivo<br>Registrar Información Concepto<br>Técnico Ministerio de<br>Transporte | Proceso Asociado:<br>Gestionar<br>Servicios de Información<br>Procedimiento Asociado:<br>SG.P.01 Modelo operacional<br>RUNT<br>Código: SG.I.127<br>Versión: 1<br>Aprobado: 27-10-2011<br>Página: 7 de 18 |
|-----------------------------|--------------------------------------------------------------------------------------|----------------------------------------------------------------------------------------------------|
|-----------------------------|--------------------------------------------------------------------------------------|----------------------------------------------------------------------------------------------------|

| Menú 🚽                                     | Bienvenido    |  |
|--------------------------------------------|---------------|--|
| Inscribir                                  | . Bienvenido: |  |
| Administración General                     | Entidad:      |  |
| Consulta Información                       | Sede:         |  |
| Incorporar<br>Autorizaciones/Certificacior | les           |  |
| Registro de Información                    | <u>_</u>      |  |
| Registrar concepto                         |               |  |
| técnico MT                                 |               |  |

El sistema presenta la siguiente pantalla:

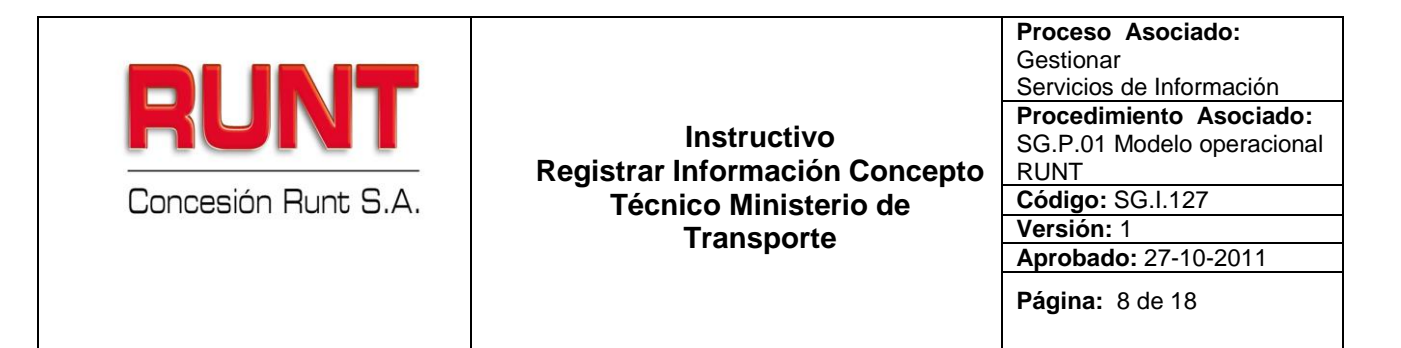

| eqistrar inform                                                  | mación concepto técnico ministerio de t | ransporte                                                       |                         |
|------------------------------------------------------------------|-----------------------------------------|-----------------------------------------------------------------|-------------------------|
|                                                                  |                                         |                                                                 |                         |
| 1.1 Datos del ve                                                 | hiculo                                  | 1                                                               |                         |
| Nro. serie:                                                      |                                         | Nro. motor:                                                     |                         |
| Nro. chasis:                                                     |                                         | Nro. VIN:                                                       |                         |
| Clase vehículo:                                                  | Seleccione Una opción 💌                 | Tipo de servicio:                                               | Seleccione Una opción 💌 |
| Modalidad de<br>servicio:                                        | Seleccione Una opción 💌                 | Marca: Sele                                                     | ccione Una opción       |
| Modelo:                                                          | Seleccione Una opción 💌                 | Línea:                                                          | Seleccione Una opción 💌 |
| Color:                                                           | Buscar Color                            | Tipo de<br>combustible:                                         | Seleccione Una opción 💌 |
| País de origen:                                                  | Seleccione Una opción                   | •                                                               |                         |
| Tipo de<br>carrocería:                                           | Seleccione Una opción                   |                                                                 | <b>•</b>                |
| Capacidad de<br>carga:                                           |                                         | Cilindraje:                                                     |                         |
| Ancho vehículo:                                                  |                                         | Altura vehículo:                                                |                         |
| Capacidad<br>pasajeros:                                          |                                         | Longitud<br>vehículo:                                           |                         |
| Potencia<br>vehículo:                                            |                                         | Nro. de puertas:                                                |                         |
| Año de<br>fabricación:                                           |                                         | Peso vehículo:                                                  |                         |
| 1.2 Información                                                  | del acta                                |                                                                 |                         |
| Nro. acta de<br>concepto técnico                                 |                                         | Partida<br>arancelaria de la<br>declaración:                    |                         |
| Código<br>complementario<br>de la partida:                       |                                         | Código<br>suplementario de<br>la partida:                       |                         |
| Fecha<br>expedición acta<br>concepto<br>técnico:<br>(dd/mm/aaaa) |                                         | Fecha<br>expedición<br>reporte<br>ensambladora:<br>(dd/mm/aaaa) |                         |
| Resultado del<br>concepto técnico                                | Seleccione Una opción 💌                 |                                                                 |                         |
|                                                                  |                                         |                                                                 | Registrar               |

# Paso 2

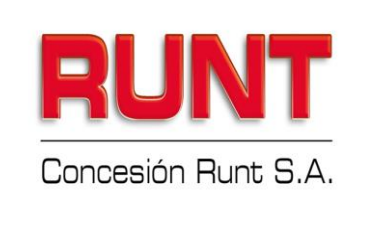

Instructivo Registrar Información Concepto Técnico Ministerio de Transporte Proceso Asociado: Gestionar Servicios de Información Procedimiento Asociado: SG.P.01 Modelo operacional RUNT Código: SG.I.127 Versión: 1 Aprobado: 27-10-2011 Página: 9 de 18

# Datos del Formulario

# Datos básicos

#### Nro. Serie:

Campo donde se ingresa el número de serie del vehículo donado

#### Nro. Motor:

Campo donde se ingresa el número del motor del vehículo donado.

#### Nro. Chasis:

Campo donde se ingresa el número de chasis del vehículo donado.

# Nro. VIN (Vehículo Identificación Número):

Campo donde se ingresa el número de identificación del vehículo donado (VIN).

#### Marca:

Lista desplegable. El usuario selecciona la marca que corresponde al vehículo donado.

# Línea:

Lista desplegable. El usuario selecciona la línea del vehículo. La lista que se despliega depende de la marca del automotor donado seleccionada.

#### Modelo:

Lista desplegable. El usuario selecciona el año del modelo que corresponde al vehículo donado.

# Clase:

Lista desplegable. El usuario selecciona la clase que corresponde al vehículo donado.

#### Color:

En este campo el usuario debe dar clic sobre el botón Buscar Color, con lo que el sistema muestra inmediatamente una pantalla alterna, como se aprecia a continuación:

Dé clic sobre el botón Buscar Color con lo que el sistema muestra una ventana emergente para realizar este proceso:

| Consulta de Colores                           |                                       |                                        |                                           | × |
|-----------------------------------------------|---------------------------------------|----------------------------------------|-------------------------------------------|---|
| Nombre del Color                              |                                       |                                        | Buscar                                    |   |
| Nota: La consulta mos<br>búsqueda no fue exit | strara los primer<br>oso, por favor d | os 50 registro:<br>letalle el criterio | s, si el resultado de l<br>o de consulta. | a |
|                                               |                                       |                                        |                                           |   |
|                                               |                                       |                                        |                                           |   |
|                                               |                                       |                                        |                                           |   |

En esta pantalla el usuario del sistema HQ-RUNT, debe digitar el color o colores a

buscar en la base de datos, paso seguido da clic sobre el botón **Buscar** y el sistema muestra la lista de colores encontrados que cumplen los criterios de búsqueda registrados. Esta consulta mostrará los 50 primeros registros, si el color no se encuentra dentro de estos, se debe detallar más el color a buscar.

| RUNT<br>Concesión Runt S.A. | Instructivo<br>Registrar Información Concepto<br>Técnico Ministerio de<br>Transporte | Proceso Asociado:<br>Gestionar<br>Servicios de Información<br>Procedimiento Asociado:<br>SG.P.01 Modelo operacional<br>RUNT<br>Código: SG.I.127<br>Versión: 1<br>Aprobado: 27-10-2011<br>Página: 11 de 18 |
|-----------------------------|--------------------------------------------------------------------------------------|----------------------------------------------------------------------------------------------------|
|-----------------------------|--------------------------------------------------------------------------------------|----------------------------------------------------------------------------------------------------|

| Consulta de Colores 🛛 🔀                                                                                                    |
|----------------------------------------------------------------------------------------------------|
| Nombre del Color NEGRO Buscar                                                                                                    |
| Nota: La consulta mostrara los primeros 50 registros, si el resultado de la<br>búsqueda no fue exitoso, por favor detalle el criterio de consulta. |
| busqueda no fue exitoso, por favor detaile el criterio de consulta.                                                                                |
| Colores encontrados                                                                                                    |
| NEGRO                                                                                                    |
| NEGRO VIOLETA                                                                                                    |
| NEGRO AGUA CRISTAL                                                                                                    |
| NEGRO ALMENDRA                                                                                                    |
| NEGRO ALPACA                                                                                                    |
| NEGRO ALUMINIO                                                                                                    |
| NEGRO AMARILLO                                                                                                    |
| NEGRO AMARILLO AZUL AMARILLO                                                                                                    |
| NEGRO AMARILLO BLANCO                                                                                                    |
| NEGRO AMARILLO PLATA                                                                                                    |
| <u>«« « 1 2 3 4 5 » »»</u>                                                                                                    |
|                                                                                                    |
|                                                                                                    |
| lediante los botones                                                                                                    |

desplazamiento entre las diferentes páginas

El usuario selecciona el color dando clic sobre el color elegido

# Tipo Carrocería:

Lista desplegable. El usuario selecciona la carrocería que presenta el vehículo donado.

# Cilindraje:

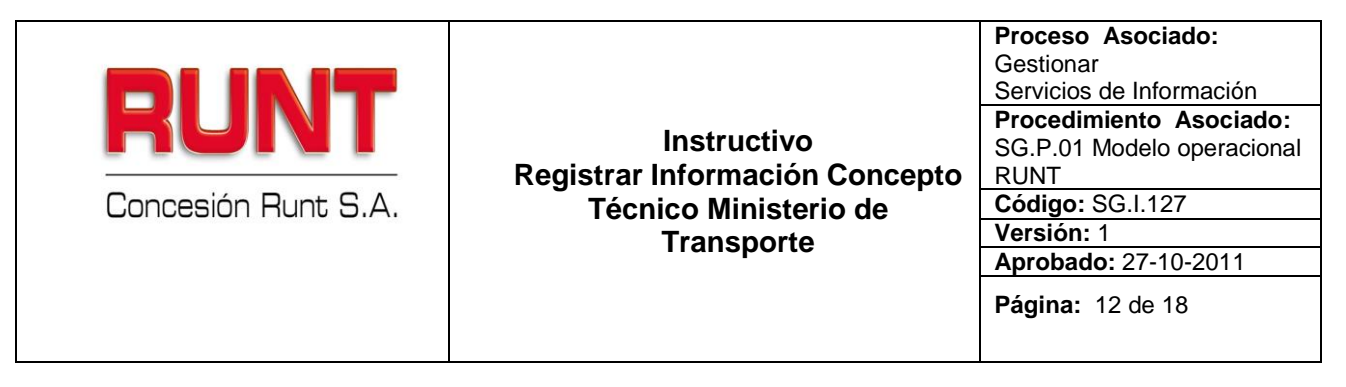

Campo donde se ingresa el cilindraje que presenta el vehículo donado.

# Capacidad de Carga:

Campo donde se ingresa la capacidad de carga del vehículo donado (sólo aplica si el automotor es de carga).

# Tipo de Servicio:

Lista desplegable. El usuario selecciona el tipo de servicio que presenta el vehículo donado.

#### Modalidad:

Lista desplegable. El usuario selecciona el tipo de modalidad que presenta el vehículo donado.

# Tipo de Combustible:

Lista desplegable. El usuario selecciona el tipo de combustible que presenta el vehículo donado.

#### País de Origen:

Lista desplegable. El usuario selecciona el país de origen que presenta el vehículo donado.

# Ancho Vehículo:

Campo donde se ingresa el ancho que presenta el vehículo donado.

# Altura Vehículo:

Campo donde se ingresa la altura que presenta el vehículo donado.

#### **Capacidad Pasajeros:**

Campo donde se ingresa la capacidad pasajeros que presenta el vehículo donado.

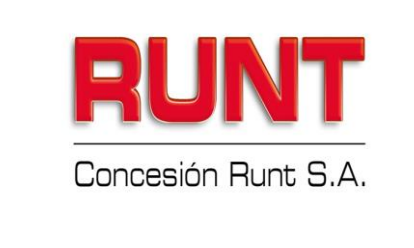

# Instructivo Registrar Información Concepto Técnico Ministerio de Transporte

Proceso Asociado: Gestionar Servicios de Información Procedimiento Asociado: SG.P.01 Modelo operacional RUNT Código: SG.I.127 Versión: 1 Aprobado: 27-10-2011 Página: 13 de 18

# Longitud Vehículo:

Campo donde se ingresa la longitud que presenta el vehículo donado.

# Potencia Vehículo:

Campo donde se ingresa la potencia que presenta el vehículo donado.

# Nro de Puertas:

Campo donde se ingresa el número de puertas que presenta el vehículo donado.

# Año de Fabricación:

Campo donde se ingresa el año de fabricación que presenta el vehículo donado.

#### Peso vehículo:

Campo donde se ingresa el peso bruto vehicular que presenta el vehículo donado

# Información del Acta

# Nro. Acta de Concepto Técnico:

Campo obligatorio. Se ingresa el número del acta con el cual se genera el concepto técnico ministerio de transporte, del vehículo donado.

# Partida Arancelaria de la Declaración:

Campo donde se ingresa el número de la partida arancelaria de la declaración de importación del vehículo donado.

# Código Complementario de la Partida:

Campo donde se ingresa el código complementario de la partida arancelaria de la declaración de importación del vehículo donado.

# Código Suplementario de la Partida:

Campo donde se ingresa el código suplementario de la partida arancelaria de la declaración de importación del vehículo donado.

# Fecha de Expedición Acta Concepto Técnico:

En este campo se selecciona utilizando el calendario o en su defecto digitando la información con formato (dd/mm/aaaa), correspondiente a la fecha de expedición del acta del concepto técnico del automotor donado.

#### Fecha de Expedición Reporte Ensambladora:

En este campo se selecciona utilizando el calendario o en su defecto digitando la información con formato (dd/mm/aaaa), correspondiente a la fecha de expedición del reporte generado por la ensambladora fabricante del automotor donado.

#### **Resultado Concepto Técnico:**

Lista desplegable. El usuario selecciona el resultado del concepto técnico que presenta el vehículo donado.

# Paso 3

Una vez termine de registrar la información específica, verifique visualmente que toda la información del formulario ha sido registrada.

Dé clic en el botón

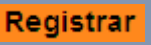

Si la información no se encuentra completa o existen inconsistencias con la misma, el sistema lo informará por medio de mensajes en color rojo ubicado en la parte superior de la pantalla.

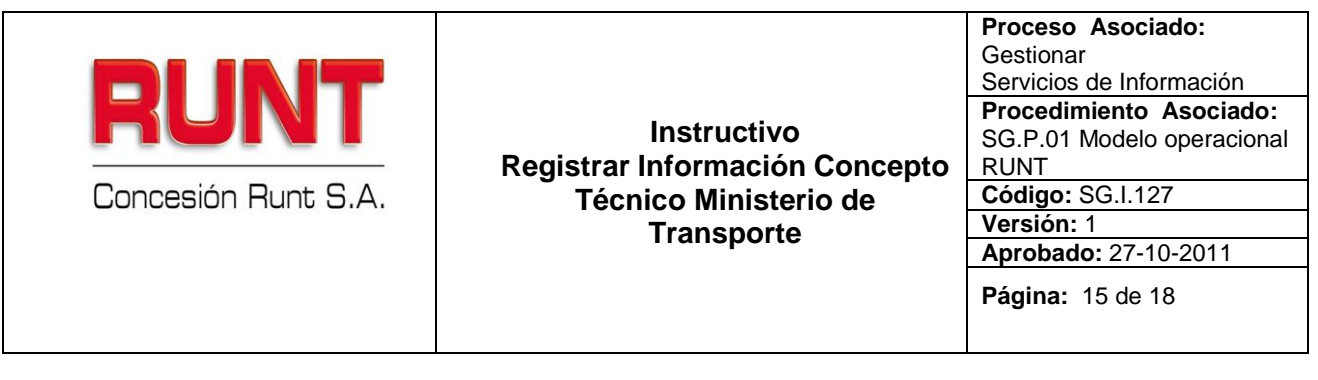

| Registar acta de remate o adjudicación de vehículos            |
|----------------------------------------------------------------|
| Advertencia                                                    |
| El vehiculo asociado al certificado no se encuentra registrado |

Si la información es correcta el sistema muestra una ventana indicando que "Se firmará digitalmente la información enviada".

Si la información de la solicitud es correcta, dé clic al botón **Firmar Solicitud**, el sistema presenta una ventana indicando que "Se firmará digitalmente la información enviada", dé clic al botón **Aceptar**.

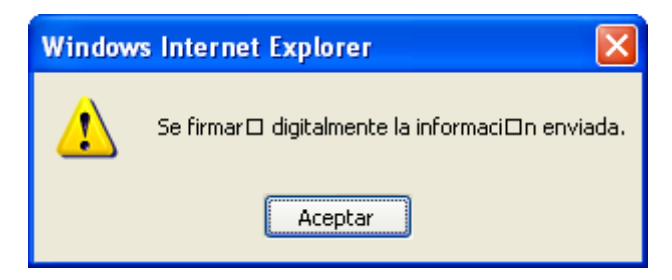

Seleccione botón **Aceptar**, el sistema presenta una alerta de seguridad informando que el proceso queda con firma digital.

| RUNT<br>Concesión Runt S.A. | Instructivo<br>Registrar Información Concepto<br>Técnico Ministerio de<br>Transporte | Proceso Asociado:<br>Gestionar<br>Servicios de Información<br>Procedimiento Asociado:<br>SG.P.01 Modelo operacional<br>RUNT<br>Código: SG.I.127<br>Versión: 1<br>Aprobado: 27-10-2011<br>Página: 16 de 18 |
|-----------------------------|--------------------------------------------------------------------------------------|----------------------------------------------------------------------------------------------------|
|-----------------------------|--------------------------------------------------------------------------------------|----------------------------------------------------------------------------------------------------|

| Security Alert                                                                                                    |
|----------------------------------------------------------------------------------------------------|
| This Web site needs to create a digital signature using your private key.                                                                                                    |
| WARNING: Allowing an untrusted Web site to use your private key is a security risk.<br>The Web site could use your private key to compromise protected data or assume<br>your identity.                        |
| Do you want this Web site to create the signature now?                                                                                                    |
| Do not show this dialog box again.                                                                                                    |
| If you select this check box, any Web pages within this site will be able to create<br>digital signatures without prompting you again. However, you will be prompted<br>again when you visit another Web site. |
| <u>Y</u> es <u>N</u> o                                                                                                    |

# Paso 4

Dé clic al botón Yes, con lo cual se está permitiendo la activación de la firma digital; el sistema despliega una ventana para el registro de la clave del certificado digital.

| RUNT<br>Concesión Runt S.A. | Instructivo<br>Registrar Información Concepto<br>Técnico Ministerio de<br>Transporte | Proceso Asociado:<br>Gestionar<br>Servicios de Información<br>Procedimiento Asociado:<br>SG.P.01 Modelo operacional<br>RUNT<br>Código: SG.I.127<br>Versión: 1<br>Aprobado: 27-10-2011<br>Página: 17 de 18 |
|-----------------------------|--------------------------------------------------------------------------------------|----------------------------------------------------------------------------------------------------|
|-----------------------------|--------------------------------------------------------------------------------------|----------------------------------------------------------------------------------------------------|

| Se están firmando datos con su clave privada de inter 🔀 |                                                                    |  |
|---------------------------------------------------------|--------------------------------------------------------------------|--|
|                                                         | Una aplicación está solicitando acceso a un elemento<br>protegido. |  |
| <u></u>                                                 | Clave privada de CryptoA •••••••                                   |  |
|                                                         | Aceptar Cancelar Detalles                                          |  |

#### Paso 5

Digite la clave del certificado digital y dé clic al botón **Aceptar**. Recuerde que el certificado es único e intransferible.

Si el usuario da clic al botón de la pantalla **Security Alert**, el sistema despliega un mensaje indicando que se ha cancelado el proceso de selección de la firma digital.

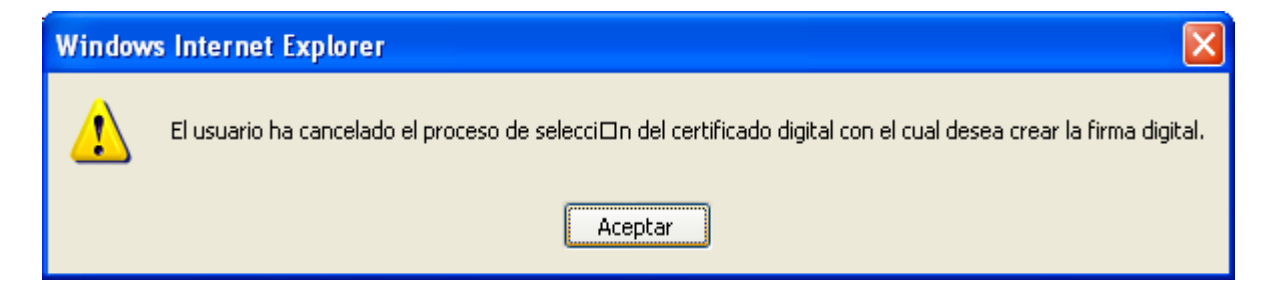

| <b>RUNT</b><br>Concesión Runt S.A. | Instructivo<br>Registrar Información Concepto<br>Técnico Ministerio de<br>Transporte | Proceso Asociado:<br>Gestionar<br>Servicios de Información<br>Procedimiento Asociado:<br>SG.P.01 Modelo operacional<br>RUNT<br>Código: SG.I.127<br>Versión: 1<br>Aprobado: 27-10-2011<br>Página: 18 de 18 |
|------------------------------------|--------------------------------------------------------------------------------------|----------------------------------------------------------------------------------------------------|
|                                    |                                                                                      |                                                                                                    |

Dé clic al botón **Aceptar**, el sistema genera una advertencia indicando que no se permite enviar la información sin firmar digitalmente. El sistema retorna a la pantalla principal del registro de información y para continuar con el proceso envíe nuevamente la solicitud.

| Advertencia                                                                |
|----------------------------------------------------------------------------|
| No se permite enviar la información sin firmar digitalmente la transación; |

**Nota:** Cuando se firma la solicitud, lo que se hace es utilizar la firma digital de la persona que está registrando la solicitud, para tener la trazabilidad del trámite y asegurar que la transacción es realizada por un usuario autorizado en el sistema, el cual se hace responsable por la información enviada en dicha solicitud o transacción.

Una vez firmada la solicitud por el usuario del sistema, se presentará un mensaje en color verde en el cual confirmará el registro exitoso de la información.

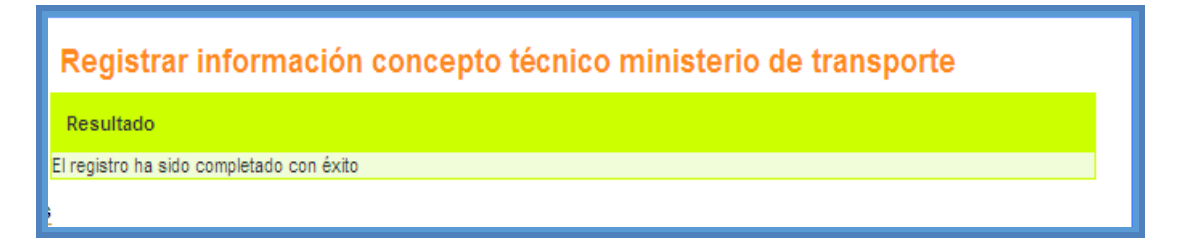